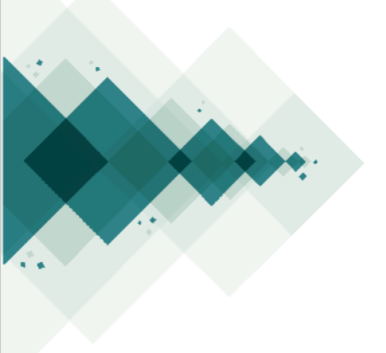

## Send a proposal

# Step by step

To send a proposal to any OCS 3 site, you must follow the next steps:

1

Register on the OCS platform

| Register                                                                               |
|----------------------------------------------------------------------------------------|
| Profile                                                                                |
| Given Name *                                                                           |
|                                                                                        |
|                                                                                        |
| Family Name                                                                            |
|                                                                                        |
| Affiliation *                                                                          |
|                                                                                        |
|                                                                                        |
| country ~                                                                              |
|                                                                                        |
|                                                                                        |
| Login                                                                                  |
| Email *                                                                                |
|                                                                                        |
| Username *                                                                             |
|                                                                                        |
| Personal *                                                                             |
|                                                                                        |
|                                                                                        |
| Repeat password *                                                                      |
|                                                                                        |
|                                                                                        |
| Yes, I agree to have my data collected and stored according to the privacy statement.  |
|                                                                                        |
| Yes, I would like to be notified of new publications and announcements.                |
| Yes, I would like to be contacted with requests to review submissions to this journal. |
|                                                                                        |
|                                                                                        |
| I'm not a robot                                                                        |
| reCAPTCHA<br>Privacy-Terma                                                             |

# 2

### With your "Author" role, start the process with "New Submission"

| Submissions |            |            |          |                  |                |
|-------------|------------|------------|----------|------------------|----------------|
| My Queue    | Unassigned | All Active | Archives |                  |                |
|             |            |            |          |                  |                |
| My Assigne  | d          |            | Q Search | <b>▼</b> Filters | New Submission |
|             |            |            |          |                  | 0 submissions  |
| -           |            |            |          |                  |                |

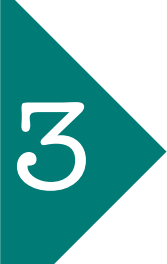

Select the language and the thematic table to which you want to send your proposal. Add additional comments for the organizer if necessary

| Submit a proposal                                                                                                    |   |
|----------------------------------------------------------------------------------------------------|---|
| 1. Start 2. Upload Submission 3. Enter Metadata 4. Confirmation 5. Next Steps                                                                   |   |
| Submission Language                                                                                                    | _ |
| English                                                                                                    | ~ |
| Submissions in several languages are accepted. Choose the primary language of the submission from the pulldown above. *                         |   |
| Theme                                                                                                    | _ |
|                                                                                                    | 1 |
| Theme 1<br>Theme 2                                                                                                    |   |
|                                                                                                    |   |
|                                                                                                    |   |
| Comments for the organizer                                                                                                    |   |
| $\Box$ $\Box$ <b>B</b> $I$ $\Box$ $\partial^{2}$ $\partial^{2}$ $\partial^{2}$ $\partial^{2}$ $\partial^{2}$ $\partial^{2}$ $\Box$ Upload $\pm$ |   |
|                                                                                                    |   |
|                                                                                                    |   |
|                                                                                                    |   |
|                                                                                                    |   |
|                                                                                                    |   |
|                                                                                                    |   |
|                                                                                                    |   |

\*There is probably a checklist that needs to be verified on each of its components. Otherwise, you will not be able to proceed with the shipment

#### Submission Requirements

- You must read and acknowledge that you've completed the requirements below before proceeding.
- The submission has not been previously published, nor is it before another event for consideration (or an explanation has been provided in Comments to the organizer).
- The submission file is in OpenOffice, Microsoft Word, or RTF document file format.
- Where available, URLs for the references have been provided.
- The text is single-spaced; uses a 12-point font; employs italics, rather than underlining (except with URL addresses); and all illustrations, figures, and tables are placed within the text a
- The text adheres to the stylistic and bibliographic requirements outlined in the Author Guidelines.

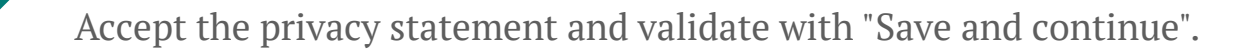

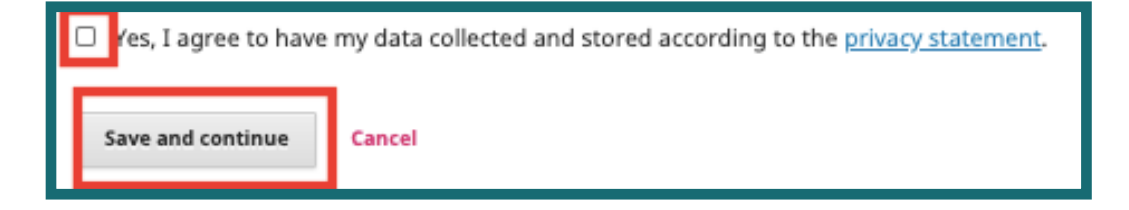

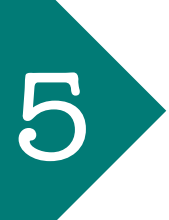

After that, you must load the file or archive containing the paper or the abstract of the proposal.

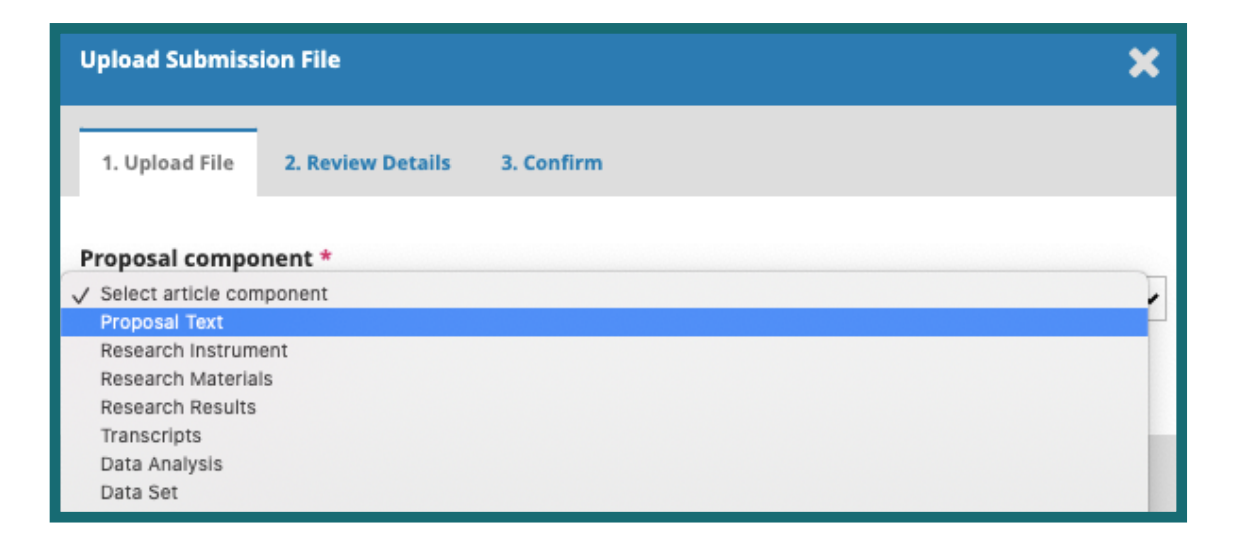

| Submit a proposal                               |                                   |
|-------------------------------------------------|-----------------------------------|
| 1. Start 2. Upload Submission 3. Enter Metadata | 4. Confirmation 5. Next Steps     |
| Submission Files                                | Q Search Upload File              |
| ▶ 🕼 1-1 biteca, cuadernode-lectura-3.pdf        | June Proposal Text<br>18,<br>2020 |
| 2-1 biteca, SQC_ARGUEDAS_VENTABAJA.pdf          | June Proposal Text<br>18,<br>2020 |
| Save and continue Cancel                        |                                   |

You can upload the files you consider necessary in this section

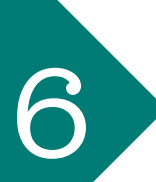

Then the metadata of the proposal (title, abstract, keywords, etc.) and of the authors should be added. At the end validate with "Save and continue".

| Submit a proposal                                                             |   |
|-------------------------------------------------------------------------------|---|
| 1. Start 2. Upload Submission 3. Enter Metadata 4. Confirmation 5. Next Steps |   |
| Prefix Title *                                                                |   |
| Examples: A. The                                                              | ۵ |
| Cubtitle                                                                      |   |
|                                                                               | Ø |
| Abstract *                                                                    |   |
|                                                                               | 0 |
|                                                                               |   |
|                                                                               |   |
|                                                                               |   |
|                                                                               |   |

| List of Contributors                                                                                                    |                      |                  | Ad                 | ld Contributor     |  |  |
|----------------------------------------------------------------------------------------------------|----------------------|------------------|--------------------|--------------------|--|--|
| Name                                                                                                    | E-mail               | Role             | Primary<br>Contact | In Browse<br>Lists |  |  |
| <ul> <li>biteca biteca</li> </ul>                                                                                                    | editorial@biteca.com | Event<br>manager | ₽                  | €″                 |  |  |
|                                                                                                    |                      |                  |                    |                    |  |  |
| Submission Metadata<br>These specifications are based on the Dublin Core metadata set, an international standard used to describe journal |                      |                  |                    |                    |  |  |
| Additional Refinements<br>Keywords                                                                                                    |                      |                  |                    |                    |  |  |
| Español (España)                                                                                                    |                      |                  |                    | •                  |  |  |
| Save and continue Cancel                                                                                                    |                      |                  |                    |                    |  |  |

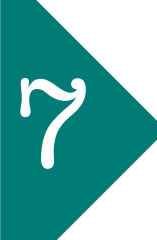

Confirm that all data and files are correct and click "Finish submission".

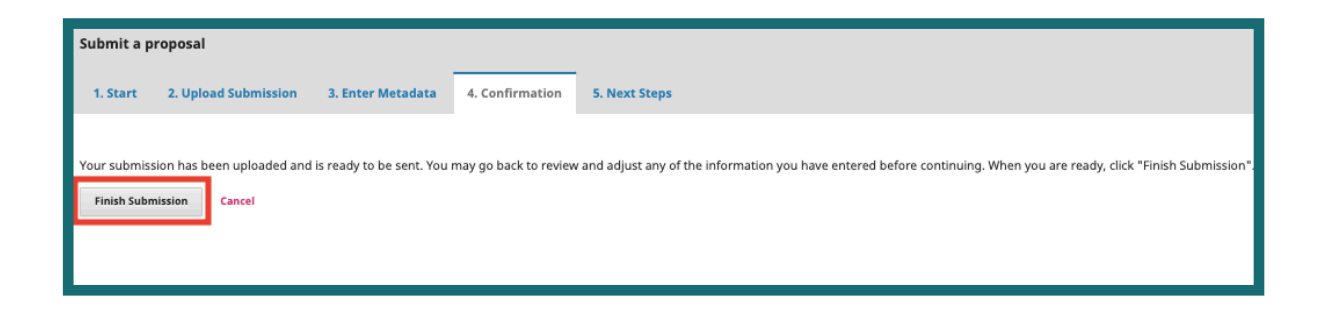

8

The shipment has been completed and you must wait for instructions from the event organizer.

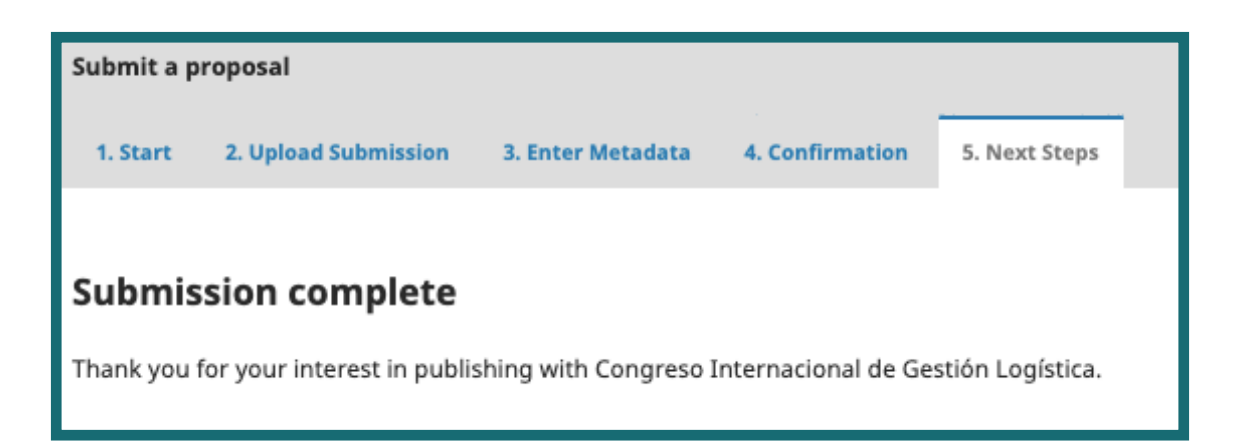

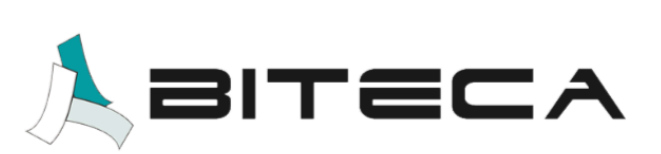

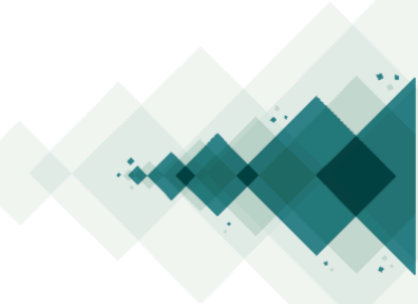